# Nastavení DKIM u služby Mail Klerk

Poslední aktualizace 3 ledna, 2025

DKIM záznamy (Domain Keys Identified Mail) potvrzují, že během odeslání e-mailu nedošlo k pozměnění jeho obsahu třetí stranou.

Správné nastavení DKIM pomáhá snížit SPAM rating vašich e-mailů.

#### Jak DKIM záznamy v Mail Klerk správně nastavit?

Při nastavení DKIM záznamů pro Mail Klerk záleží na tom, zda máte doménu nebo DNS záznamy u společnosti Webglobe, nebo jinde.

## Pokud máte doménu nebo DNS záznamy u společnosti Webglobe

- **1.** Přihlašte se do <u>administrace</u>.
- 2. Zvolte záložku -> DKIM a SPF v menu svého účtu (vpravo nahoře).

**3.** Do okna "**Přidat nové domény**" napište název vaší domény a stiskněte "**Přidat záznam**".

| 🜀 Klerk * 🕿 Kampané 🛛 Kontakty 🗠 Statistiky                                                     |                                                             |                                         | <u>.</u>                                                                                                    | tai dia 1                                                                                    |
|-------------------------------------------------------------------------------------------------|-------------------------------------------------------------|-----------------------------------------|----------------------------------------------------------------------------------------------------|----------------------------------------------------------------------------------------------|
| Tyto domény maji chybu v nastavení SPF: Popravk  Opravk  DKIM a SPF  A Moduly  A Daší nastavení |                                                             |                                         | 1                                                                                                    | Vaše údaje     S Fakturace a platby     IIII Údaje pro SMTP     ⟨⊅ API kliče     Povolené IP |
| Administrovatelné DKIM a SPF záznamy pro jednotlivé domény                                      |                                                             |                                         | • Nastavení vynucení DKIM a SPF při odesilání přes                                                                                                    | DKIM a SPF     Moduly                                                                        |
| doména                                                                                          | DKIM                                                        | SPE                                     |                                                                                                    | 🛓 Další nastavení                                                                            |
| 11181                                                                                           | DKIM aktivní, zprávy se podepisují                          | A SPF neni validni pro Klerk            | Varováni: toto nastavení může comíti doručení vašeho e-<br>zkontroluje, zda doména Front radrese odesilatele je ve výše<br>doménách. Pokud ne senal nebude doručen a bude smazán | <ul> <li>API dokumentace</li> <li>Nápověda</li> <li>Podpora</li> </ul>                       |
| B122.                                                                                           | 🛩 DKIM aktivní, zprávy se podepisují 🔗                      | 🖌 SPF záznam obsahuje smtpx.stable.cz 💦 | Povolit odesiláni z domén s DKIM záznamem                                                                                                    | € Odhlásit se                                                                                |
| 1 - 0.000                                                                                       | ✓ DKIM aktivní, zprávy se podepisují                        | 🖌 SPF záznam obsahuje smtpx.stable.cz   | Povolit odesilání pouze z domén s platným SPF záznamem     pro smitox stable, cz                                                                                                 |                                                                                              |
| and an a                                                                                        | ✓ DKIM aktivní, zprávy se podepisují                        | 🛩 SPF záznam obsahuje smtpx.stable.cz 📝 | Uložit                                                                                                    |                                                                                              |
| O DKIM aktivujte přeprustim statusu, e-maily se podepisují až ve chvil kdy je status aktivní    | l Kilče se genenýl v minutovém internalu. Přídávat nové dor | nény ize pomocí formultiře níže.        |                                                                                                    |                                                                                              |
| O Přídat nové domény                                                                            |                                                             |                                         | 3                                                                                                    |                                                                                              |
| Domény                                                                                          |                                                             |                                         | 5                                                                                                    |                                                                                              |
| Přidat záznam                                                                                   |                                                             |                                         |                                                                                                    |                                                                                              |
| O Zadejte novou doménu. Vice domén můžete odděli čárkou.                                        |                                                             |                                         |                                                                                                    |                                                                                              |

**4.** Na e-mail vlastníka účtu, u kterého je doména vedená bude odeslána žádost o přidání DKIM do DNS. **Potvrď te změnu** ke své doméně na e-mailu.

5. TXT záznam se automaticky přidá do vašich DNS záznamů vedených u nás.

**6.** Do cca 15 minut uvidíte v sekci DKIM a SPF u své nově přidané domény hlášku o správném nastavení.

## Pokud máte doménu nebo DNS záznamy u jiného registrátora

- **1.** Přihlašte se do <u>administrace</u>.
- 2. Zvolte záložku -> DKIM a SPF v menu svého účtu (vpravo nahoře).
- 3. Do okna Přidat nové domény napište název Vaší domény a stiskněte Přidat záznam.

| 🕃 Klerk 🛪 🕿 Kampanê 🖪 Kontakty 🗠 Statistiky                                                  |                                                            |                                       |                                                                                                    | Carlo alleran e -                                                                              |
|----------------------------------------------------------------------------------------------|------------------------------------------------------------|---------------------------------------|----------------------------------------------------------------------------------------------------|------------------------------------------------------------------------------------------------|
| Tyto domény mají chybu v nastavení SPF: Corravit                                             |                                                            |                                       | 1                                                                                                    | ▲ Vaše údaje<br>\$ Fakturace a platby<br>IIII Údaje pro SMTP<br><> API kliče<br>● Povolené IIP |
| DKIM a SPF     A Moduly     A Další nastavení                                                |                                                            |                                       |                                                                                                    | OKIM a SPF                                                                                     |
| Administrovatelné DKIM a SPF záznamy pro jednotlivé domény                                   |                                                            |                                       | Nastavení vynucení DKIM a SPF při odesilání přes                                                                                                    | A Moduly     A Další nastavení                                                                 |
| doména                                                                                       | DKIM v DKIM aktivní, zprávy se podepisují                  | SPF  SPF neni validni pro Klerk       | Varováni: toto nastavení může prené dončení važeho e-<br>zkontroluje, zda doména Frozen kářese odeslatele je ve výše<br>doménách. Pokud ne, evaní nebude donučen a bude smazán | <ul> <li>API dokumentace</li> <li>Nápověda</li> <li>Podpora.</li> </ul>                        |
| 878 F A                                                                                      | ✓ DKIM aktivní, zprávy se podepisují                       | ✓ SPF záznam obsahuje smtpx.stable.cz | Povolit odesilán z domén s DKIM záznamem                                                                                                    | Odhlásit se                                                                                    |
| 1 - 0.0000                                                                                   | 🗸 DKIM aktivní, zprávy se podepisují 🚺                     | ✓ SPF záznam obsahuje smtpx.stable.cz | Povolit odesilání pouze z domén s platným SPF záznamem     po sontru stable cz.                                                                                                |                                                                                                |
| and an a                                                                                     | 🛩 DKIM aktivní, zprávy se podepisují 🔗                     | ✓ SPF záznam obsahuje smtpx.stable.cz | Uložit                                                                                                    |                                                                                                |
| O DKIM aktivujte přeprutím statusu, e-maity se podepisují až ve chvili kdy je status aktivní | Kliče se generují v minutovém intervalu. Přídávat nové dom | ény lze pomocí formultiře níže.       |                                                                                                    |                                                                                                |
| O Přídat nové domény                                                                         |                                                            |                                       | 2                                                                                                    |                                                                                                |
| Domény                                                                                       |                                                            |                                       | <b>S</b>                                                                                                    |                                                                                                |
| Pfidat záznam                                                                                |                                                            |                                       |                                                                                                    |                                                                                                |
| O Zadejte novou doménu. Vice domén můžete oddělť čárkou.                                     |                                                            |                                       |                                                                                                    |                                                                                                |

**4.** Vyčkejte několik minut, než se potřebné DNS záznamy vygenerují (pro obnovení obrazovky použijte klávesu F5). Záznamy budou k vidění po kliknutí na modré tlačítko (klíč).

**5.** Vygenerované záznamy **vložte u správce vaší domény** do DNS jako TXT záznam sami nebo o to poproste podporu.

#### Vložit se musí oba dva záznamy:

- identifikátor verze DKIM
- DKIM šifra (selector + klíč)

| doména       DKIM       V administraci své domény si nastavlo, případně zkontrolujle, nastavení následujících záznamů. Pokud       o ovivnit doručení vašeho e-mailu-<br>máte své domény administrované u Stable cz. DKIM se nastaví automaticky:<br>                                                                                                    | Administrovatelné DKIM a SPF zázna                  | amy pro jednotlivé domény                                | DKIM                                                                                                |                                            |                                                                                                    |                                                                                                    |
|----------------------------------------------------------------------------------------------------|-----------------------------------------------------|----------------------------------------------------------|----------------------------------------------------------------------------------------------------|--------------------------------------------|----------------------------------------------------------------------------------------------------|----------------------------------------------------------------------------------------------------|
| tiamy.cz       DKIM łakiwni, zpraw z podejna       název       typ       data         0 DKIM łakiwni, zpraw z podejna uji kdy je status ałkiwni cze se general       1.       v=DKIM1; k=rsa;       admainkey oser.cz       TXT       A DNS zdznam nebyl nastawen nebo hodnota neodpovidá, DKIM nemusi był tunkčni         0 Přídat nové domény                                                                                                    | doména<br>OSER.CZ                                   | DKIM                                                     | V administraci své domény si nast<br>máte své domény administrované<br>Podrobná nápověda pro nastav | avte, případ<br>u Stable.cz,<br>ení DKIM D | ně zkontrolujte, nastavení následujících záznamů. Pokud<br>DKIM se nastaví automaticky.<br>NS záznamů                                                                                                    | <ul> <li>ovlivnit doručení vašeho e-mailu -<br/>rom v dorese odesilatele je ve výše<br/>sužne, e-mail nebude doručen a bude</li> </ul> |
| C Zedegle novou doménu. Vice domén můžete odděli čárkou. C Zedegle novou doménu. Vice domén můžete odděli čárkou. C Zedegle novou doménu Vice domén můžete odděli čárkou. C Zedegle novou doménu Vice domén můžete odděli čárkou. C Zedegle novou doménu Vice domén můžete odděli čárkou. C Zedegle novou doménu Vice domén můžete odděli čárko | tlamy.cz                                            | DKIM aktivní, zpráv A podepis                            | název<br>1.                                                                                         | typ                                        | data<br>v=DKIM1; k=rsa;                                                                                                    | in s DKIM záznamem                                                                                                    |
| Domény     2.     v=DKM1; k=rsa;<br>p=MIIBIJANB;dkqhkiG9w0BAQEFAAOCAQBAMIBOgk<br>CAQEAZSDF:Ms/EU tranucijsBjudWH1UCHeIULJFKAR<br>/57FXxxEbNg0Zx0BpPOYztHKT1+YJXx1/uZx7/OOrSf<br>31f5d-u130dg3e5_domainkey oser.cz     TXT       Ø Zadigle novou doménu. Vice domén můžete oddělí čárkou.     31f5d-u130dg3e5_domainkey oser.cz     TXT       Ø Zadigle novou doménu. Vice domén můžete oddělí čárkou.     A DNS záznam nebýl nastaven nebo hodnota<br>neodpovidá, DKIM nemusí být lunkční     A                                                                                                    | <ul> <li>Přídat nové domény</li> </ul>              | е роцераци на те спол хој је авша екопот рое зе уелегоро | _domainkey.oser.cz                                                                                  | TXT                                        | ▲ DNS záznam nebyl nastaven nebo hodnota<br>neodpovidá, DKM nemusí být funkční                                                                                                    |                                                                                                    |
|                                                                                                    | Domény<br>Ø Zadejte novou doménu. Vice domén můžete | Přídat záznam                                            | 2.<br>31f5d-u130dg3e5_domainkey.oser                                                                | cz TXT                                     | V=DKIMT; k=rsa;<br>p=hillBiJANBgkqhkiG9w0BAQEFAAOCAQBAMIIBCgK<br>CAQEAzSDFAktEU1rauojsBju6WH1UCNetULJFKAR<br>/57FXxvEbNg02208PPOYzIIHKT1+YJXx0fTv3c7/OCNGf<br>oXRR032HIbXq5dYVO1N22/Wq7Clq2XpquJ/FemEsU<br>▲ DNS záznam nebyl naslaven nebo hodnola<br>neodpovidů, DKIM nemusi byl funkční |                                                                                                    |

#### Jak provést kontrolu DKIM?

Kontrolu DKIM můžete provést v samotné administraci.

Jakmile systém v DNS načte správně vložené TXT záznamy, uvidíte hlášku v zeleném poli: **DKIM aktivní, zprávy se podepisují**.

Jako další kontrolu nastavení DKIM doporučujeme například službu na adrese <u>https://www.mail-tester.com/spf-dkim-check.</u>

Zde vložíte název domény a DKIM Selector (ten je v DNS záznamech a je to číselná kombinace před první tečkou před \_domainkey.nazevdomeny.cz) viz obrázek.

| mail signatures set up and valid.       1 SPF record found for the domain tiamy.cz :         "w=spf1 include:smtpx.stable.cz -all"         DKIM check         DKS record for jo?tx:m?ei?eikt_domainkey.tiamy.cz:         "w=Spf1 include:smtpx.stable.cz -all" | ck your SPF and DKIM keys                                                                                                    | SPF check                                                                                                    |
|----------------------------------------------------------------------------------------------------|----------------------------------------------------------------------------------------------------|----------------------------------------------------------------------------------------------------|
| DKIM check           DNS record for jo?tx-m?ei?q4kt_domainkey.tlamy.cz:           "w=DKIM1; txy; kwrsa;           pck-m?                                                                                                    | has these 2 email signatures set up and valid.<br>7 They're 2 effective email signatures against spoofing, phishing<br>ne recipients receive your emails, hier spam filters automatically<br>ee if those signatures are not forged. | 1 SPF record found for the domain tiamy.cz :<br>"v=spf1 include:smtpx.stable.cz =all"                                                                                                    |
| DNS record for jo7tx+m7ei7q4kt_domalnkey.tiamy.cz:<br>"v=DRIM1; tsy; ksrsa;<br>p=MIGMA00Cc5SIbDQEBAQUAA4CNADCBIQKBgQC5vLUwJEeEVcPvjQFo5saAry99y;z<br>CludcluQJgLSJLLh1P9/X1M00yC57fu+LhQw++RuH4VuAg556N1r4[J3cmyO+6kBA1K/CV                                    | tlamy.cz                                                                                                    | DKIM check                                                                                                    |
|                                                                                                    | o jo7tx-m7                                                                                                    | DNS record for jo7bx-m7ei7q4kt_domainkey.tlamy.cz:<br>^v=DRIM1; bvy:bwrap:<br>p=MIGRIAGC5aC5b3DQEBAQUAAACNADCBIQKBgQC5vLMwJEeEYcPv)0Fo5aAry99yz<br>CixidciuQJgLBJLh1P9rX1M00yG57fu+LhQw++RuH4VuAg556N1r4ll3cmwO+6kBA1K/GV |

Další zajímavá aplikace na test kvality e-mailů je na adrese https://www.mail-tester.com/.

Zde také zjistíte, co máte u e-mailu správně nastaveno a co ne.

Přečtěte si také, jak nastavit:

- <u>SPF záznamy</u>
- DMARC záznamy